# **SAP Best Practices**

SAP

SAP ERP 6.05 November 2012 English

> Quick Guide to EHP 5 for SAP ECC 6.0 based on SAP Best Practices Baseline package localized for US V1.605 Demo/Evaluation Appliance

SAP AG Dietmar-Hopp-Allee 16 69190 Walldorf Germany SAP Best Practices Quick Guide to the EhP5 for SAP ECC 6.0 based on BP US V1.605 Demo/Evaluation System

## Copyright

© 2012 SAP AG. All rights reserved.

SAP, R/3, SAP NetWeaver, Duet, PartnerEdge, ByDesign, SAP BusinessObjects Explorer, StreamWork, SAP HANA, and other SAP products and services mentioned herein as well as their respective logos are trademarks or registered trademarks of SAP AG in Germany and other countries.

Business Objects and the Business Objects logo, BusinessObjects, Crystal Reports, Crystal Decisions, Web Intelligence, Xcelsius, and other Business Objects products and services mentioned herein as well as their respective logos are trademarks or registered trademarks of Business Objects Software Ltd. Business Objects is an SAP company.

Sybase and Adaptive Server, iAnywhere, Sybase 365, SQL Anywhere, and other Sybase products and services mentioned herein as well as their respective logos are trademarks or registered trademarks of Sybase Inc. Sybase is an SAP company.

Crossgate, m@gic EDDY, B2B 360°, and B2B 360° Services are registered trademarks of Crossgate AG in Germany and other countries. Crossgate is an SAP company.

All other product and service names mentioned are the trademarks of their respective companies. Data contained in this document serves informational purposes only. National product specifications may vary.

These materials are subject to change without notice. These materials are provided by SAP AG and its affiliated companies ("SAP Group") for informational purposes only, without representation or warranty of any kind, and SAP Group shall not be liable for errors or omissions with respect to the materials. The only warranties for SAP Group products and services are those that are set forth in the express warranty statements accompanying such products and services, if any. Nothing herein should be construed as constituting an additional warranty.

| lcon         | Meaning        |
|--------------|----------------|
| Δ            | Caution        |
|              | Example        |
| $\mathbf{P}$ | Note           |
| <b></b>      | Recommendation |
| <b>SSD</b>   | Syntax         |

## lcons

## Typographic Conventions

| Type Style                  | Description                                                                                                    |
|-----------------------------|----------------------------------------------------------------------------------------------------|
| Example text                | Words or characters that appear on the screen. These include field names, screen titles, pushbuttons as well as menu names, paths and options.                                                                                 |
|                             | Cross-references to other documentation.                                                                                                    |
| Example text                | Emphasized words or phrases in body text, titles of graphics and tables.                                                                                                    |
| EXAMPLE TEXT                | Names of elements in the system. These include report names, program names, transaction codes, table names, and individual key words of a programming language, when surrounded by body text, for example, SELECT and INCLUDE. |
| Example text                | Screen output. This includes file and directory names and their paths, messages, source code, names of variables and parameters as well as names of installation, upgrade and database tools.                                  |
| EXAMPLE TEXT                | Keys on the keyboard, for example, function keys (such as ${\tt F2}$ ) or the ${\tt ENTER}$ key.                                                                                                    |
| Example text                | Exact user entry. These are words or characters that you enter in the system exactly as they appear in the documentation.                                                                                                    |
| <example text=""></example> | Variable user entry. Pointed brackets indicate that you replace these words and characters with appropriate entries.                                                                                                    |

## Contents

| 1   |        | Solution Overview6                                                                     |
|-----|--------|----------------------------------------------------------------------------------------|
| 2   |        | System Setup & Preparation6                                                            |
| 2.1 |        | Release and Support Package Level6                                                     |
| 2.2 |        | Product Versions and Software Components6                                              |
| 2.3 |        | Specific Activities7                                                                   |
|     | 2.3.1  | Transaction SICK7                                                                      |
|     | 2.3.2  | Transaction DB597                                                                      |
|     | 2.3.3  | Transaction DB50N7                                                                     |
|     | 2.3.4  | Transaction SE068                                                                      |
|     | 2.3.5  | Transaction SECSTORE                                                                   |
|     | 2.3.6  | Transaction STMS8                                                                      |
|     | 2.3.7  | Transaction RZ108                                                                      |
|     | 2.3.8  | Transaction SMLG9                                                                      |
|     | 2.3.9  | Transaction RZ129                                                                      |
|     | 2.3.10 | Transaction STRUSTSSO29                                                                |
|     | 2.3.11 | Transaction RZ04 / RZ039                                                               |
|     | 2.3.12 | Transaction SM5910                                                                     |
|     | 2.3.13 | Transaction SGEN10                                                                     |
|     | 2.3.14 | Transaction SICF - Customize Domain to access NetWeaver Business Client via<br>Browser |
| 3   |        | Security Aspects11                                                                     |
| 3.1 |        | General Security Guidelines                                                            |
| 3.2 |        | User Administration and Authentication11                                               |
|     | 3.2.1  | Sample users:                                                                          |
|     | 3.2.2  | Connecting to your ERP Solution:                                                       |

# Quick Guide to the EHP 5 for SAP ECC 6.0 based on SAP Best Practices Baseline package localized for US V1.605 Demo/Evaluation Appliance

# Purpose

This guide provides information you need to use SAP ERP 6.0 enhancement package 5 in SAP Cloud Appliance Library. This sandbox system can be used to evaluate the functionalities in SAP ERP 6.0 enhancement package 5. For more information about SAP ERP 6.0 enhancement package 5, see the official product documentation on <u>Help Portal</u>.

# Δ

This solution is based on SAP Best Practices Baseline package localized for US V1.605. However, the integration scenarios to SAP CRM 7.01 based on SAP Best Practices preconfiguration are not supported in this solution.

This document does not provide a general overview and explanation of SAP Best Practices. For more information about the Best Practices concepts, see the related documentation on <a href="http://service.sap.com/solutionpackages">http://service.sap.com/solutionpackages</a> and follow the links to the *Learning Maps*.

This document is intended for the following project roles:

• System administrators and basis consultants: system set up and preparation including troubleshooting.

# **1** Solution Overview

EHP 5 for SAP ECC 6.0 based on SAP Best Practices Baseline package localized for US V1.605 Demo/Evaluation Appliance

• Is based on SAP ECC 6.0 enhancement package 5

# 2 System Setup & Preparation

## 2.1 Release and Support Package Level

This section lists the software components in this solution.

## 2.2 Product Versions and Software Components

SAP ERP 6.0 enhancement package 5

| COMPONENT | RELEASE | SP |
|-----------|---------|----|
| BI_CONT   | 705     | 3  |
| BP-ERP    | 605V5   | 0  |
| BP-SOLBLD | 70V6    | 0  |
| PI_BASIS  | 702     | 9  |
| SAP_ABA   | 702     | 9  |
| SAP_AP    | 700     | 23 |
| SAP_APPL  | 605     | 4  |
| SAP_BASIS | 702     | 9  |
| SAP_BW    | 702     | 9  |
| SAP_HR    | 604     | 33 |
| SEM-BW    | 605     | 4  |
| WEBCUIF   | 701     | 4  |

Software components included in this image:

## 2.2.1.1 Content:

[BEST Practices Add-On = PV]: BP-ERP 605V4; BP-SOLBLD 70V5 [Main Component = PV]: SAP ERP 6.0, enhancement package 5 [Stack-no. of Main Component]: Support package stack 04 [Localized Country]: US [Language]: EN

## 2.3 Specific Activities

This section lists the cleanup and configuration tasks that are typically executed after the system installation. Some of these tasks in this solution have already been performed. For each transaction, if **To Be Executed (again): No**, you do not need to execute it again for your solution instance.

## 2.3.1 Transaction SICK

### Use

Check the health of the system.

Executed Already: Yes

To Be Executed (again): Yes

#### Actions

Call transaction SICK.

#### **Expected Result**

SAP System Check: "no errors reported"

## 2.3.2 Transaction DB59

#### Use

Set correct MaxDB passwords for the application server.

#### Executed Already: No

To Be Executed (again): Yes

#### Actions

- 1. Click on button Integration Data.
- 2. Set Password to the Master Password specified upon starting the solution instance.
- 3. Go back to the previous screen.
- 4. Perform a connection test by clicking on Connection Test.
- 5. On the connection test screen, select the server line and click on *Check Selected Servers*.

#### **Expected Result**

The application server should have established database connection.

All check results should be successful (green status). In case of a warning or error (red status), please ensure that you have selected the right system and the correct Master Password.

## 2.3.3 Transaction DB50N

#### Use

Monitor the availability of the database.

## Executed Already: No

To Be Executed (again): Yes

#### Actions

- 1. Select your SID for "Name of Database Connection"
- 2. Click on Execute (F8) and select "no" on the pop-up screen.

#### **Expected Result**

Successful result and your database is shown.

## 2.3.4 Transaction SE06

#### Use

Post Installation Actions for Transport Organizer.

#### **Executed Already: Yes**

To Be Executed (again): No

#### Actions

None, as this transaction has been executed.

## 2.3.5 Transaction SECSTORE

#### Use

Post Installation Actions for Transport Organizer.

## Executed Already: Yes

To Be Executed (again): No

#### Actions

None, as this transaction has been executed.

## 2.3.6 Transaction STMS

#### Use

Configure Transport Organizer.

#### Executed Already: Yes To Be Executed (again): No

#### Actions

None, as this transaction has been executed.

## 2.3.7 Transaction RZ10

#### Use

Import profile parameters.

Executed Already: Yes To Be Executed (again): No

#### Actions

None, as this transaction has been executed.

## 2.3.8 Transaction SMLG

#### Use

Change Logon Group.

Executed Already: Yes To Be Executed (again): No

#### Actions

None, as this transaction has been executed.

## 2.3.9 Transaction RZ12

#### Use

Change Logon Group.

#### Executed Already: Yes To Be Executed (again): No

#### Actions

None, as this transaction has been executed.

## 2.3.10 Transaction STRUSTSSO2

#### Use

Set up Single Sign-On for the system.

### Executed Already: No To Be Executed (again): Yes

#### **Actions**

- 1. Call Transaction STRUSTSSO2.
- 2. Right mouse click for the following entries to create/replace/delete PSE:
  - a. SNC SAP Cryptolib
  - b. System PSE
  - c. SSL server Standard
  - d. SSL client (Standard)

#### **Expected Result**

Single Sign-On configured correctly.

## 2.3.11 Transaction RZ04 / RZ03

#### Use

Maintain Instances / Operation modes

## Executed Already: Yes To Be Executed (again): No

SAP Best Practices Quick Guide to the EhP5 for SAP ECC 6.0 based on BP US V1.605 Demo/Evaluation System

#### Actions

None, as this transaction has been executed.

#### 2.3.12 Transaction SM59

#### Use

Configure ABAP and RFC Connections.

Executed Already: Yes To Be Executed (again): No

#### Actions

None, as this transaction has been executed.

## 2.3.13 Transaction SGEN

#### Use

Generate ABAP Resources.

Executed Already: Yes To Be Executed (again): No

#### Actions

None, as this transaction has been executed.

### 2.3.14 Transaction SICF - Customize Domain to access NetWeaver Business Client via Browser

#### Use

Change the SAPFQDN parameter in the profiles and configure the host names so that you can access SAP NetWeaver Business Client via the Browser.

#### **Actions**

1. Execute the following commands at the Operating System level for your solution instance. Replace the values for OLDDOMAIN, NEWDOMAIN, SID and hostname as necessary. OLDDOMAIN correponds to the SAPFQDN parameter value in the profile.

```
OLDDOMAIN=dummy.nodomain
NEWDOMAIN=wdf.sap.corp
SID=EH5
sid=`echo $SID | tr '[A-Z]' '[a-z]'`
hostname=erp370
sed -i.bak -e "<u>s@^[ \t]*SAPFQDN[ \t]*=.*@SAPFQDN = $NEWDOMAIN@g</u>"
/sapmnt/$SID/profile/DEFAULT.PFL
sed -i.bak -e "<u>s@^[ \t]*SAPFQDN[ \t]*=.*@SAPFQDN = $NEWDOMAIN@g</u>"
/sapmnt/$SID/profile/${SID}_DVEBMGS00_${hostname}
sed -i.bak -e "s@$OLDDOMAIN@$NEWDOMAIN@g" /etc/init.d/updatehosts
/etc/init.d/updatehosts start
su -c stopsap - ${sid}adm
su -c startsap - ${sid}adm
```

 Configure the hostname inside your local hosts file. In Windows systems the path to the hosts file is <windowspath>/system32/drivers/etc/hosts. In Unix systems the path is /etc/hosts.

- a. Copy the lines from the /etc/hosts file into the local hosts file; e.g. 10.234.79.45 erp370.wdf.sap.corp
- 3. Test HTTP client connectivity
  - a. Execute transaction SICF.
  - b. Choose Hierarchy Type "ALIAS" and click Execute.
  - c. In the Maintain external aliases screen
    - i. Expand tree element default\_host
    - ii. Select /nwbc (NetWeaver Business Client)
    - iii. Select Test Ext. Alias from the context menu
  - d. Click on HTTP service hierarchy to go to the Maintain service screen
    - i. Expand tree element default\_host
    - ii. Navigate to sap/bc/nwbc (NetWeaver Business Client)
    - iii. Select Test Service from the context menu

### **Expected Result**

The Business Client will open inside the Browser Window. (e.g. http://erp370.wdf.sap.corp:8000/nwbc?sap-client=000)

# **3 Security Aspects**

This section provides an overview of the security-relevant information that applies to the deliverables of this solution package.

## 3.1 General Security Guidelines

To access the latest version of the security guide, log on to SAP Service Marketplace (<u>http://service.sap.com/~form/sapnet?\_SHORTKEY=01200252310000090525&</u>).

## **3.2 User Administration and Authentication**

This section provides an overview of the users required for this solution package.

## 3.2.1 Sample users:

The following sample users have been created in the respective clients in the system.

| Purpose                                              | User ID        | Initial Password                                                                 | Name | Last Name |
|------------------------------------------------------|----------------|----------------------------------------------------------------------------------|------|-----------|
| Client 000: for<br>system<br>administration<br>tasks | BPINST<br>DDIC | Password is set to<br>master password<br>provided by you at<br>Instance creation |      |           |
| Client 100: for<br>system<br>administration<br>tasks | BPINST<br>DDIC | Password is set to<br>master password<br>provided by you at<br>Instance creation |      |           |
| Client 167: for<br>system<br>administration<br>tasks | BPINST<br>DDIC | Password is set to<br>master password<br>provided by you at<br>Instance creation |      |           |

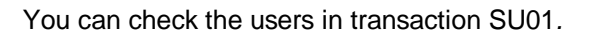

## 3.2.2 Connecting to your ERP Solution:

# Δ

It will take approximately **120** minutes until the solution instance is prepared for the first time use.

To logon to the ERP system, follow this procedure described below.

#### Procedure

1. Run the following activity:

| Application | Start SAP GUI Logon application |
|-------------|---------------------------------|
|-------------|---------------------------------|

- 2. Choose the Create a new entry action.
- 3. Select the User Specified System option.
- 4. On the System Connection Parameter screen, make the following entries.

| Parameter-<br>ID    | Parameter<br>Value                              | Note                                                                                 |
|---------------------|-------------------------------------------------|--------------------------------------------------------------------------------------|
| Connection<br>Type  | Custom<br>Application<br>Server                 |                                                                                      |
| Description         | <your<br>description&gt;</your<br>              | Create a description for the new system entry to be shown in your SAP Logon overview |
| Application server: | <ip address<br="">of your<br/>instance&gt;</ip> | You find the IP address of your instance in the instance details screen              |
| Instance<br>Number: | 00                                              | Default value for SAP Cloud Appliance Library images                                 |
| System ID:          | EH5                                             |                                                                                      |

5. Save this new entry in the SAP Logon entries for future logon

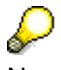

Now you can connect to the solution instance.